How to setup 6 to 4 tunnel on the DSR

Note: If you want to use this function, please use firmware version 1.03B67.

Topology:

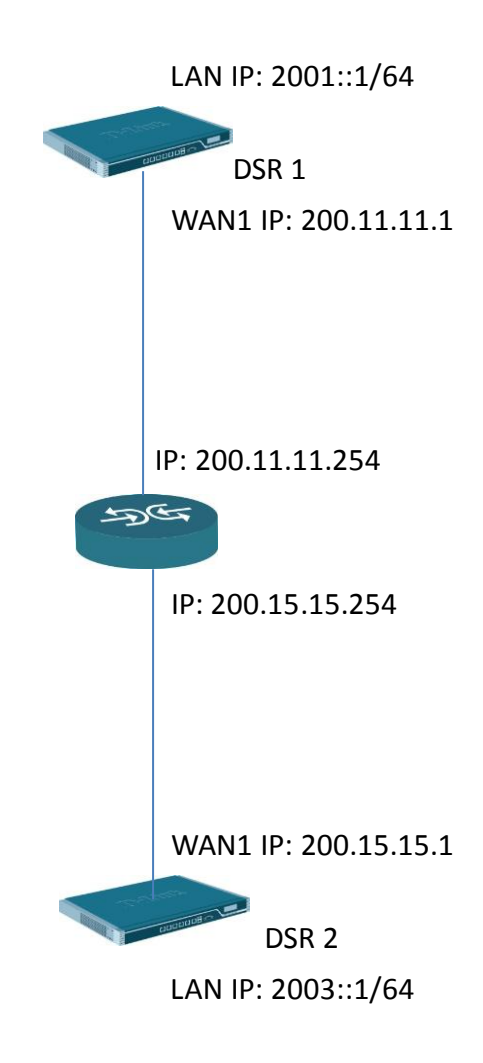

Setup: DSR 1

(1) Setup WAN1 interface IP address.

| Product Page: DSR-1000N                                       |                                                                                                    |                                                                                             |                                                               | Hardware Version: A1 Firm                              | ware Version: 1.03B67_WW                                                                                                    |
|---------------------------------------------------------------|----------------------------------------------------------------------------------------------------|---------------------------------------------------------------------------------------------|---------------------------------------------------------------|--------------------------------------------------------|----------------------------------------------------------------------------------------------------|
| D-Li                                                          | nk                                                                                                    |                                                                                             | _                                                             | _                                                      |                                                                                                    |
| DSR-1000N                                                     | SETUP                                                                                                  | ADVANCED                                                                                    | TOOLS                                                         | STATUS                                                 | HELP                                                                                                    |
| Wizard 🕨                                                      |                                                                                                    |                                                                                             |                                                               |                                                        | Helpful Hints                                                                                                    |
| Internet Settings                                             | WAN1 SETUP                                                                                             |                                                                                             |                                                               | LOGOUT                                                 | The setup page lets you                                                                                                    |
| Wireless Settings   Network Settings  DMZ Setup  VRN Settings | This page allows you to se<br>information such as the IP<br>ISP or network administra<br>Save Settings | et up your Internet connection<br>Addresses, Account Informa<br>tor.<br>Don 't Save Setting | n. Ensure that you have t<br>ition etc. This information<br>s | the Internet connection<br>is usually provided by your | configure the ISP settings<br>to enable this router to<br>connect to the Internet.<br>This router supports<br>multiple connections.<br>Please select the<br>appropriate connection to<br>connect to the Internet. |
|                                                               | ISP Connection Type                                                                                    |                                                                                             |                                                               |                                                        | More                                                                                                    |
| VI AN Settings                                                | ISP Connection Ty                                                                                      | pe: Sta                                                                                     | tic IP                                                        | •                                                      |                                                                                                    |
|                                                               | IP Address:                                                                                            | 200                                                                                         | 0.11.11.1                                                     |                                                        |                                                                                                    |
|                                                               | IP Subnet Mask:                                                                                        | 255                                                                                         | 5.255.255.0                                                   |                                                        |                                                                                                    |
|                                                               | Gateway IP Addres                                                                                      | 200                                                                                         | 0.11.11.254                                                   |                                                        |                                                                                                    |
|                                                               | Domain Name System                                                                                     | (DNS) Servers                                                                               |                                                               |                                                        |                                                                                                    |
|                                                               | Primary DNS Serve                                                                                      | r: 168                                                                                      | 3.95.1.1                                                      |                                                        |                                                                                                    |
|                                                               | Secondary DNS Ser                                                                                      | ver: 8.8                                                                                    | .8.8                                                          |                                                        |                                                                                                    |
|                                                               | MAC Address                                                                                            |                                                                                             |                                                               |                                                        |                                                                                                    |
|                                                               | MAC Address Sour                                                                                       | ce: Us                                                                                      | e Default Address                                             | •                                                      |                                                                                                    |
|                                                               | MAC Address:                                                                                           | 00:                                                                                         | 00:00:00:00                                                   |                                                        |                                                                                                    |

(2) Go to "IP mode" then enable "IPV4/IPV6 mode".

| Product Page: DSR-1000N |                            |                                |                             | Hardware Version: A1 Firm | ware Version: 1.03B67_WW                               |
|-------------------------|----------------------------|--------------------------------|-----------------------------|---------------------------|--------------------------------------------------------|
| D T S                   |                            |                                |                             |                           |                                                        |
|                         |                            |                                |                             |                           |                                                        |
| DSR-1000N               | SETUP                      | ADVANCED                       | TOOLS                       | STATUS                    | HELP                                                   |
| Application Rules       |                            |                                |                             |                           | Helpful Hints                                          |
| Website Filter          | IP MODE                    |                                |                             | LOGOUT                    | In order to support IPv6                               |
| Firewall Settings       | This page allows user to c | onfigure the IP protocol versi | on to be used on the router |                           | on the LAN, you must set<br>the router to be in IPv4 / |
| Wireless Settings       | Save Settings              | Don't Save Setting             | s                           |                           | IPv6 mode. This mode will<br>allow IPv4 nodes to       |
| Advanced Network        |                            | , <u> </u>                     |                             |                           | communicate with IPv6<br>devices through this          |
| Routing >               | Routing Mode               |                                |                             |                           | Connectivity to map IPv4                               |
| Certificates            | IPv4 only mode:            | Ô                              |                             |                           | IPv6 address.                                          |
| Users >                 | IPv4 / IPv6 mode:          | ۲                              | 1                           |                           | More                                                   |
| IP/MAC Binding          | Link Local Connect         | ivity:                         |                             |                           |                                                        |
| IPv6 ▷                  |                            |                                |                             |                           |                                                        |
| Radius Settings         |                            |                                |                             |                           |                                                        |
| Captive Portal          |                            |                                |                             |                           |                                                        |
| Switch Settings         |                            |                                |                             |                           |                                                        |
| Intel <sup>®</sup> AMT  |                            |                                |                             |                           |                                                        |
| UNIFIED SER             | /ICES ROUTER               |                                |                             |                           |                                                        |

(3) Setup IPV6 LAN IP address.

| Product Page: DSR-1000N |                             |                               |                      | Hardware Version: A1 Firm | nware Version: 1.03B67_WW                              |
|-------------------------|-----------------------------|-------------------------------|----------------------|---------------------------|--------------------------------------------------------|
| D-Li                    | n1/~                        |                               |                      |                           |                                                        |
|                         |                             |                               |                      |                           |                                                        |
| DSR-1000N               | SETUP                       | ADVANCED                      | TOOLS                | STATUS                    | HELP                                                   |
| Application Rules       |                             |                               |                      |                           | Helpful Hints                                          |
| Website Filter 🕨 🕨      | IPV6 LAN CONFIG             |                               |                      | LOGOUT                    | The IPv6 address is 128                                |
| Firewall Settings       | This page allows user to IF | Pv6 related LAN configuration | ıs.                  |                           | bits, with a default 64 bit<br>prefix that defines the |
| Wireless Settings 🔶     | Save Settings               | Don't Save Setting            | s                    |                           | among all LAN hosts.                                   |
| Advanced Network 🔸      |                             |                               |                      |                           | devices connected to the<br>router's LAN switch. Note  |
| Routing                 | LAN TCP/IP Setup            |                               |                      |                           | that a change to the<br>defaul LAN IP address will     |
| Certificates            | IPv6 Address:               | 20                            | 01::1                |                           | require all LAN hosts to be<br>in the same network     |
| Users 🕨                 | IPv6 Prefix Length          | 64                            |                      |                           | prefix and use the new<br>address to access this       |
| IP/MAC Binding          | DHCPv6                      |                               |                      |                           | GUI.<br>More                                           |
| IPv6 D                  | DHCP Status:                | Dis                           | able DHCPv6 Server 👻 |                           |                                                        |
| Radius Settings         | DHCP Mode:                  | Sta                           | ateless 👻            |                           |                                                        |
| Captive Portal          | Domain Name:                | dlin                          | k.com                |                           |                                                        |
| Switch Settings         | Server Preference:          | 25                            | 5                    |                           |                                                        |
| Intel <sup>®</sup> AMT  | DNS Servers:                | Us                            | e DNS Proxy 👻        |                           |                                                        |
|                         | Primary DNS Server          | :                             |                      | _                         |                                                        |
|                         | Secondary DNS Ser           | ver:                          |                      | _                         |                                                        |
|                         | Lease/Rebind Time           | 864                           | 400 (Seconds)        |                           |                                                        |

(4) Enable "automatic tunneling" function.

| Product Page: DSR-1000N |                            |                               |        | Hardware Version: A1 Firm | ware Version: 1.03B67_WW                        |  |  |
|-------------------------|----------------------------|-------------------------------|--------|---------------------------|-------------------------------------------------|--|--|
| D-Li                    | n <b>k</b>                 |                               | _      |                           |                                                 |  |  |
| DSR-1000N               | SETUP                      | ADVANCED                      | TOOLS  | STATUS                    | HELP                                            |  |  |
| Application Rules       |                            |                               |        |                           | Helpful Hints                                   |  |  |
| Website Filter          | 6 TO 4 TUNNELING           |                               |        | LOGOUT                    | With this option enabled                        |  |  |
| Firewall Settings       | This page allows user to e | nable/disable the 6 to 4 tunn | elina. |                           | IPv4 address information<br>is embedded in IPv6 |  |  |
| Wireless Settings       | Save Settings              | Don't Save Setting            | s      |                           | addresses on the LAN.<br>This option is very    |  |  |
| Advanced Network 🔸      |                            |                               |        |                           |                                                 |  |  |
| Routing >               | Enable Automatic Tu        | Enable Automatic Tunneling    |        |                           |                                                 |  |  |
| Certificates            | Enable Automatic           | runneling 🔽                   |        |                           |                                                 |  |  |
| Users 🕨                 |                            |                               |        |                           |                                                 |  |  |
| IP/MAC Binding          |                            |                               |        |                           |                                                 |  |  |
| IPv6 ▷                  |                            |                               |        |                           |                                                 |  |  |
| Radius Settings         |                            |                               |        |                           |                                                 |  |  |
| Captive Portal          |                            |                               |        |                           |                                                 |  |  |
| Switch Settings         |                            |                               |        |                           |                                                 |  |  |
| Intel <sup>®</sup> AMT  |                            |                               |        |                           |                                                 |  |  |

## (5) You need to IPv6 static routes!

Destination should be remote LAN IPv6 address.

Gateway address should be remote endpoint WAN IP address.

| Product Page: DSR-1000N |      |            |                           |                |            |                      | Hardware Ve     | rsion: A1 Firm | ware Version: 1.03867_WW                       |
|-------------------------|------|------------|---------------------------|----------------|------------|----------------------|-----------------|----------------|------------------------------------------------|
| D-Li                    | 1    | Ċ          |                           |                |            |                      |                 |                |                                                |
| DSR-1000N               |      | SETUP      | ADVA                      | NCED           |            | TOOLS                | ST/             | ATUS           | HELP                                           |
| Application Rules       |      |            |                           |                |            |                      |                 |                | Helpful Hints                                  |
| Website Filter 🔹 🕨      | IPV6 | STATIC F   | ROUTING                   |                |            |                      |                 | LOGOUT         | Use this page to define                        |
| Firewall Settings       | This | nage shows | a list of IPv6 static rou | tes added. A u | ser can ad | d. delete and edit t | the routes also |                | static routes for the IPv6 related interfaces. |
| Wireless Settings 🔶     |      |            |                           |                |            |                      |                 |                | More                                           |
| Advanced Network 🔸      | List | of IPv6 St | tatic Routes              | 6.1            |            |                      |                 |                |                                                |
| Routing >               |      | Name       | Destination               | Gatew          | ay         | Interface            | Metric          | Active         |                                                |
| Certificates            |      | ipv4       | 2003:: / 64               | ::200.15.      | 15.1       | SILU-WANT            | 10              | res            |                                                |
| Users 🕨                 |      |            | Edit                      | Del            | ete        | Add                  |                 |                |                                                |
| IP/MAC Binding          |      |            |                           |                |            |                      |                 |                |                                                |
| IPv6 D                  |      |            |                           |                |            |                      |                 |                |                                                |
| Radius Settings         |      |            |                           |                |            |                      |                 |                |                                                |
| Captive Portal          |      |            |                           |                |            |                      |                 |                |                                                |
| Switch Settings         |      |            |                           |                |            |                      |                 |                |                                                |
| Intel <sup>®</sup> AMT  |      |            |                           |                |            |                      |                 |                |                                                |
| UNIFIED SERV            | ICE: | s ROU      | TER                       |                |            |                      |                 |                |                                                |

## DSR 2

(1) Setup WAN1 interface IP address.

| D-Li              | ŗ                | <b>1k</b>                                         |                                                      | _                                 |                          |                                               |
|-------------------|------------------|---------------------------------------------------|------------------------------------------------------|-----------------------------------|--------------------------|-----------------------------------------------|
| DSR-1000N         |                  | SETUP                                             | ADVANCED                                             | TOOLS                             | STATUS                   | HELP                                          |
| Wizard            | ►                |                                                   |                                                      |                                   |                          | Helpful Hints                                 |
| Internet Settings | $\triangleright$ | WAN1 SETUP                                        |                                                      |                                   | LOGOUT                   | The setup page lets                           |
| Wireless Settings | ۲                | This page allows you t                            | o set up vour Internet c                             | onnection. Ensure that v          | ou have the Internet     | you configure the ISP settings to enable this |
| Network Settings  | ۲                | connection information<br>usually provided by you | n such as the IP Address<br>ur ISP or network admini | es, Account Information estrator. | etc. This information is | router to connect to the Internet. This       |
| DMZ Setup         | ۲                | Save Settings                                     | Don't Save Settin                                    | as                                |                          | router supports<br>multiple connections.      |
| VPN Settings      | ۲                |                                                   |                                                      | 30                                |                          | Please select the<br>appropriate connection   |
| USB Settings      | ۲                | ISP Connection Type                               | to connect to the<br>Internet.                       |                                   |                          |                                               |
| VLAN Settings     | ►                | ISP Connection Ty                                 | pe: S                                                | tatic IP                          | •                        | More                                          |
|                   |                  | IP Address:                                       | 20                                                   | 00.15.15.1                        |                          |                                               |
|                   |                  | IP Subnet Mask:                                   | 25                                                   | 55.255.255.0                      |                          |                                               |
|                   |                  | Gateway IP Addres                                 | 20                                                   | 00.15.15.254                      |                          |                                               |
|                   |                  | Domain Name System                                | ı (DNS) Servers                                      |                                   |                          |                                               |
|                   |                  | Primary DNS Serve                                 | r: 10                                                | 68.95.1.1                         |                          |                                               |
|                   |                  | Secondary DNS Ser                                 | rver: 8.                                             | 8.8.8                             |                          |                                               |
|                   |                  | MAC Address                                       |                                                      |                                   |                          |                                               |
|                   |                  | MAC Address Sour                                  | ce: U                                                | se Default Address                | •                        |                                               |

(2) Go to "IP mode" then enable "IPV4/IPV6 mode".

| Product Page: DSR-1000 | ON                      |                           | Hardw                     | vare Version: A1 Firmwar | e Version: 1.03B67_WW                                                                                                    |
|------------------------|-------------------------|---------------------------|---------------------------|--------------------------|----------------------------------------------------------------------------------------------------|
| D-Liı                  | n <b>k</b>              |                           |                           |                          |                                                                                                    |
| DSR-1000N              | SETUP                   | ADVANCED                  | TOOLS                     | STATUS                   | HELP                                                                                                    |
| Application Rules      |                         |                           |                           |                          | Helpful Hints                                                                                                    |
| Website Filter         | IP MODE                 |                           |                           | LOGOUT                   | In order to support                                                                                                    |
| Firewall Settings      | This page allows user t | o configure the ID protoc | olversion to be used on t | the router               | IPv6 on the LAN, you must set the router to                                                                                              |
| Wireless Settings      | Save Settings           | Don't Save Setting        | e                         | ane router.              | be in IPv4 / IPv6<br>mode. This mode will<br>allow IPv4 nodes to<br>communicate with<br>IPv6 devices through<br>this router. Select Link |
| Advanced Network 🕨     | Save Settings           | Don't Save Setting        | 3                         |                          |                                                                                                    |
| Routing •              | Routing Mode            |                           |                           |                          |                                                                                                    |
| Certificates           | IPv4 only mode:         | O                         |                           |                          | Local Connectivity to<br>map IPv4 addresses to                                                                                           |
| Users 🕨                | IPv4 / IPv6 mode:       | ۲                         |                           |                          | a link-local IPv6<br>address.                                                                                                    |
| IP/MAC Binding         | Link Local Connect      | ivity:                    | -                         |                          | More                                                                                                    |
| IPv6 ▷                 |                         |                           |                           |                          |                                                                                                    |
| Radius Settings        |                         |                           |                           |                          |                                                                                                    |
| Captive Portal         |                         |                           |                           |                          |                                                                                                    |
| Switch Settings        |                         |                           |                           |                          |                                                                                                    |
| Intel <sup>®</sup> AMT |                         |                           |                           |                          |                                                                                                    |
| UNIFIED SERV           | ICES ROUTER             |                           |                           |                          |                                                                                                    |

## (3) Setup IPV6 LAN IP address.

| Product Page: DSR-1000 | DN                      |                           | Hard                | ware Version: A1 Firmwar | e Version: 1.03B67_WW                           |
|------------------------|-------------------------|---------------------------|---------------------|--------------------------|-------------------------------------------------|
| D-Liı                  | nk                      |                           |                     |                          |                                                 |
| DSR-1000N              | SETUP                   | ADVANCED                  | TOOLS               | STATUS                   | HELP                                            |
| Application Rules      |                         |                           |                     |                          | Helpful Hints                                   |
| Website Filter 🕨 🕨     | IPV6 LAN CONFIG         |                           |                     | LOGOUT                   | The IPv6 address is                             |
| Firewall Settings      | This page allows user t | o IPv6 related I AN confi | urations            |                          | 128 bits, with a default<br>64 bit prefix that  |
| Wireless Settings 🕨    | Save Settings           | Don't Save Setting        | 15                  |                          | defines the network<br>and is common among      |
| Advanced Network 🕨     |                         |                           |                     |                          | all LAN hosts.<br>Changes here affect all       |
| Routing ▶              | LAN TCP/IP Setup        |                           |                     |                          | devices connected to<br>the router's LAN        |
| Certificates           | IPv6 Address:           | 20                        | 03::1               |                          | switch. Note that a<br>change to the defaul     |
| Users 🕨                | IPv6 Prefix Length:     | 64                        |                     |                          | LAN IP address will<br>require all LAN hosts to |
| IP/MAC Binding         | DHCPv6                  |                           |                     |                          | be in the same<br>network prefix and use        |
| IPv6 ▷                 | DHCP Status:            | Di                        | sable DHCPv6 Server | 1                        | the new address to<br>access this GUI.          |
| Radius Settings        | DUCD Moder              | 01                        |                     |                          | More                                            |
| Captive Portal         | DHCP Mode.              | 31                        |                     |                          |                                                 |
| Switch Settings        | Domain Name:            | dli                       | nk.com              |                          |                                                 |
| Intel <sup>®</sup> AMT | Server Preference:      | 25                        | 5                   |                          |                                                 |
|                        | DNS Servers:            | Us                        | se DNS Proxy 👻      |                          |                                                 |
|                        | Primary DNS Server      |                           |                     |                          |                                                 |
|                        | Secondary DNS Ser       | ver:                      |                     |                          |                                                 |

You need to IPv6 static routes!

Destination should be remote LAN IPv6 address.

Gateway address should be remote endpoint WAN IP address.

| Product Page: DSR-1000  | DN                      |                            | Hardv         | ware Version: A1 Firmwa | re Version: 1.03B67_WW                       |  |
|-------------------------|-------------------------|----------------------------|---------------|-------------------------|----------------------------------------------|--|
| D-Li                    | n <b>k</b>              |                            | _             |                         |                                              |  |
| DSR-1000N               | SETUP                   | ADVANCED                   | TOOLS         | STATUS                  | HELP                                         |  |
| Application Rules 🕨     |                         | ·                          | ·             | ·                       | Helpful Hints                                |  |
| Website Filter 🕨 🕨      | STATIC ROUTING          |                            |               | LOGOUT                  | Be sure to enter a                           |  |
| Firewall Settings       | This page allows user t | to add a static IDv6 route |               |                         | destination address,<br>subnet mask, gateway |  |
| Wireless Settings 🔶     | Rove Settings           | Dop't Pour Potting         |               |                         | and metric for each                          |  |
| Advanced Network 🕨      | Save Settings           | route. The Interface       |               |                         |                                              |  |
| Routing                 | IPv6 Static Route Co    | onfiguration               |               |                         | show all available<br>configured wired       |  |
| Certificates            | Route Name:             | ipv                        | 4             |                         | interfaces on the router as options.         |  |
| Users 🕨                 | Active:                 |                            |               |                         | More                                         |  |
| IP/MAC Binding          | IPv6 Destination:       | 20                         | 01::          |                         |                                              |  |
| IPv6 ▷                  | IPv6 Prefix Length      | : 64                       |               |                         |                                              |  |
| Radius Settings         | Interface:              | sit                        | 0 Tunnel 💌    |                         |                                              |  |
| Captive Portal          | IDu6 Catowar            |                            | 0.11.11.1     |                         |                                              |  |
| Switch Settings         | The cateway:            |                            | JU. 11. 11. 1 |                         |                                              |  |
| Intel <sup>®</sup> AMT  | Metric:                 | 10                         |               |                         |                                              |  |
| UNIFIED SERVICES ROUTER |                         |                            |               |                         |                                              |  |

(5) Enable "automatic tunneling" function.

| Product Page: DSR-100  | ON                      |                           | Hardv       | ware Version: A1 Firmwar | e Version: 1.03B67_WW                     |
|------------------------|-------------------------|---------------------------|-------------|--------------------------|-------------------------------------------|
| D-Li                   | n <b>k</b>              | _                         | _           |                          |                                           |
| DSR-1000N              | SETUP                   | ADVANCED                  | TOOLS       | STATUS                   | HELP                                      |
| Application Rules      |                         |                           |             |                          | Helpful Hints                             |
| Website Filter         | 6 TO 4 TUNNELING        |                           |             | LOGOUT                   | With this option                          |
| Firewall Settings      | This page allows user t | o enable/dicable the 6 to | 4 tunneling |                          | enabled IPv4 address<br>information is    |
| Wireless Settings 🕨    | Save Settings           | Don't Save Setting        |             |                          | embedded in IPv6<br>addresses on the LAN. |
| Advanced Network 🕨     |                         | Don't ouve octaing        | <u> </u>    |                          | This option is very<br>common in network  |
| Routing ►              | Enable Automatic Tur    | nneling                   |             |                          | that use both IPv4 and IPv6 nodes.        |
| Certificates           | Enable Automatic 1      | funneling 🛛 🕅             | 1           |                          | More                                      |
| Users 🕨                |                         |                           |             |                          |                                           |
| IP/MAC Binding         |                         |                           |             |                          |                                           |
| IPv6 ▷                 |                         |                           |             |                          |                                           |
| Radius Settings        |                         |                           |             |                          |                                           |
| Captive Portal         |                         |                           |             |                          |                                           |
| Switch Settings        |                         |                           |             |                          |                                           |
| Intel <sup>®</sup> AMT |                         |                           |             |                          |                                           |
| UNIFIED SER            | ICES ROUTER             |                           |             |                          |                                           |

(4)